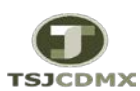

## "Servicio de Soporte en la Operación del Sistema Integral de Gestión de Recursos (SIGER-SAP)"

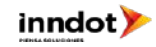

| GUÍA RÁPIDA - ELABORACIÓN DE ORDEN DE TRABAJO |                                                                                                    |                    |                                                                                                    |                                                                                                    |                |  |  |  |  |
|-----------------------------------------------|----------------------------------------------------------------------------------------------------|--------------------|----------------------------------------------------------------------------------------------------|----------------------------------------------------------------------------------------------------|----------------|--|--|--|--|
| ASOS                                          | DESCRIPCION                                                                                                    | TRANSACCION SAP    | Datos Posibles                                                                                                    | Observaciones                                                                                                    | Ejecuta        |  |  |  |  |
| 1                                             | El usuario consulta el reporte estado del ejercicio para<br>comprobar la disponibilidad de saldo en la llave<br>presupuestal                                                                                                    | ZFMRE_EDOEJERCICIO |                                                                                                    |                                                                                                    | Requirente     |  |  |  |  |
| 2                                             | En caso de no contar con recurso disponible el usuario<br>solicita y realiza el traspaso de recursos mediante una<br>adecuación presupuestal y posteriormente la imprime<br>para su debida autorización y contabilización por parte de<br>el área de Presupuestos                                                                                                    | FMBB               |                                                                                                    |                                                                                                    | Requirente     |  |  |  |  |
| 3                                             | Registro Suficiencia Presupuestal : Si cuenta con el saldo<br>necesario disponible, el usuario elaborar la Solicitud de<br>Suficiencia Presupuestal y la guarda de forma preliminar,<br>posteriormente imprime, solicita autorización y<br>contabilización al área presupuestos. El sistema asignará el<br>número de Suficiencia de manera automatica una vez<br>registrada como preliminar. Para su registro ver GUIA<br>SOLICITUD DE SUFICIENCIA PRESUPUESTAL       | FMX1               |                                                                                                    | Una vez autorizado y firmado se<br>debe crear el anexo del<br>documento PDF en FMX2                                                                                                   | DERM           |  |  |  |  |
| 4.1                                           | Clase de Documento: Especificar clase de documento                                                                                                    | ME21N              | <b>ZOI</b> =Orden de Trabajo                                                                                                    |                                                                                                    | DERM           |  |  |  |  |
| 4.2                                           | Registro de Orden de trabajo . Se debe contar con la(s)<br>suficiencia(s) presupuestal(es) para registrar los pedidos. El<br>sistema no asignará el número de pedido de manera<br>automática este se compone de las 4 siglas iniciales de la<br>dependencia correspondiente, los proximos 3 se<br>componen de un consecutivo, los siguientes 2<br>corresponden al año en curso y por ultimo la letra T que<br>simboliza que se hace referencia a una Orden de Trabajo | ME21N              | DERM01116T                                                                                                    | Es importante mencionar que, esta<br>nomenclatura corresponde a los<br>contratos fincados en papel, una<br>vez grabado este numero, <b>No</b> es<br>posible reasignarse a otro pedido | DERM           |  |  |  |  |
| 4.3                                           | Proveedor. Introducir numero de proveedor, en caso de no<br>conocer el numero, es necesario hacer clic en el match<br>code para accesar a la ventana de busqueda e introducir<br>alguno de los criterios que se muestran.                                                                                                    | ME21N              | 10001243 JOSE JUAN MOLINERO<br>HERRERA                                                                                                    | En caso de que no exista el<br>acreedor o los datos del mismo<br>sean incorrectos, es necesario<br>solicitar su creación y modificación                                               | DERM           |  |  |  |  |
| 4.4                                           | Tipo de Imputación: Especificar el tipo de imputación, para<br>el caso de afectación al almacén se debe dejar en blanco<br>lo cual significa "imputación al almacén" que son todos<br>aquellos materiales que deben ingresar al almacén,<br>Para hacer referencia a "servicios" es necesario colocar "K"<br>en imputación                                                                                                    | ME21N              | <b>Tipo de imputación</b> = dejar en<br>blanco "Almacén"<br>K= para "servicios"                                                                                                    | Para todos los materiales (cap 2000)<br>es necesario dejar <b>en blanco</b> este<br>campo, para capitulo 3000 deberá<br>seleccionar "K"                                               | DERM           |  |  |  |  |
| 4.5                                           | Número de Material: Especificar el material. Éste es un dato<br>maestro el cual administra el área de abastecimiento, por<br>tal motivo si no existe el material o requiere alguna<br>modificación deberá solicitarlo al área indicada.                                                                                                    | ME21N              | Nomenclatura del Número de<br>Material:<br>Longitud= 9 digitos numéricos<br>Posición de 1 a la 4 = Pospre<br>"2111"<br>Posición de 5 a la 9 =<br>Consecutivo asignado manual<br>por abastecimiento<br>Ej 255110877 |                                                                                                    | DERM           |  |  |  |  |
| 4.6                                           | <b>Cantidad de Pedido</b> : Específicar la cantidad que se solicita<br>. El campo permite hasta 3 decimales.                                                                                                    | ME21N              |                                                                                                    | El campo está editado como<br>importe (comas y puntos<br>decimales) sólo es necesario indicar<br>el punto para los decimales y el<br>sistema editará correctamente el<br>campo.       | DERM           |  |  |  |  |
| 4.7                                           | Precio: Especificar el Precio por unidad del material<br>indicado, el precio debe ser sin IVA (considerar que en el<br>registro del dato maestro del material se indica si debe<br>llevar cálculo de IVA, en dado caso de contar con este<br>indicador activo el sistema calculará el iva en base al<br>precio indicado en esta columna                                                                                                    | ME21N              |                                                                                                    | El campo solo permite 2 decimales<br>El sistema sugiere el precio de<br>valoración registrado y/o<br>actualizado en el dato maestro.                                                  | DERM           |  |  |  |  |
| 4.8                                           | <b>Fecha de Entrega</b> : El sistema propone fecha actual.<br>Especificar la fecha que se pretende recibir el Material.                                                                                                    | ME21N              | Ejemplo: <b>25.02.2016</b>                                                                                                    | Formato de Fecha = <b>DD.MM.AA</b> .                                                                                                    | DERM           |  |  |  |  |
| 4.9                                           | Centro: Especificar Centro Logístico que realizar el pedido-<br>contrato                                                                                                    | ME21N              | 1900 = TSJDF<br>2000=CJDF                                                                                                    |                                                                                                    | DERM<br>Pagina |  |  |  |  |

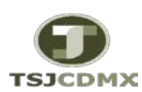

## "Servicio de Soporte en la Operación del Sistema Integral de Gestión de Recursos (SIGER-SAP)"

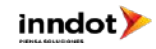

|       | GUÍA RÁPIDA - ELABORACIÓN DE ORDEN DE TRABAJO                                                                                                    |                 |                                                                                                    |                                                                                                    |         |  |  |  |  |
|-------|----------------------------------------------------------------------------------------------------|-----------------|----------------------------------------------------------------------------------------------------|----------------------------------------------------------------------------------------------------|---------|--|--|--|--|
| PASOS | DESCRIPCION                                                                                                    | TRANSACCION SAP | Datos Posibles                                                                                                    | Observaciones                                                                                                    | Ejecuta |  |  |  |  |
| 4.1   | Almacén: Especificar Almacén que ingresará el material,<br>para el caso del Tribunal es 1900.                                                                                                    | ME21N           | <b>1900</b> = Alm. General<br><b>2000</b> = Consejo                                                                                                    | Todas las compras sólo deberán<br>ingresar al almacén 1900                                                                                                    | DERM    |  |  |  |  |
| 4.1   | Grupo de Compras: Especificar el Grupo de compras<br>(compradores)                                                                                                    | ME21N           | <b>T00</b> = Tribunal<br><b>C00</b> = Consejo                                                                                                    |                                                                                                    | DERM    |  |  |  |  |
| 4.12  | Solicitante: Especificar solicitante, campo alfanumérico de 10 dígitos.                                                                                                    | ME21N           |                                                                                                    |                                                                                                    | DERM    |  |  |  |  |
| 4.14  | <b>Distribucion</b> : Tipo de distribucion, en el caso de capitulo<br>2000 sera <b>Simple</b> ,para capitulo 3000 puede presentarse la<br>imputación <b>multiple</b>                                                                                                    | ME21N           | " " = Simple<br>1 = cantidad<br>2 = porcentaje<br>3 = importes                                                                                                    |                                                                                                    | DERM    |  |  |  |  |
| 4.15  | Centro de Costos: Especificar centro de costos que aplica<br>el gasto. Éste es un dato maestro el cual administra el área<br>de Recursos Humanos, por tal motivo si no existe el centro<br>de costos o requiere alguna modificación deberá<br>solicitarlo al área indicada.<br>este dato será obligatorio cuando haga referencia a un<br>servicio (capitulo 3000) |                 |                                                                                                    |                                                                                                    | DERM    |  |  |  |  |
| 4.16  | Doc. Presupuestal: Especificar Suficiencia<br>Presupuestal,anotando tambien el numero de la posicion<br>de la suficiencia,                                                                                                    | ME21N           |                                                                                                    |                                                                                                    | DERM    |  |  |  |  |
| 4.18  | Una vez introducida el <b>Doc.Presupuestal</b> y la <b>posicion</b> , al<br>hacer clic desplegará los campos presupuestales<br>correspondientes <b>Fondo,Area Funcional,Centro ,Periodo</b><br><b>Presupuestal,Gestor,PosPre</b> de la suficiencia presupuestal.                                                                                                  | ME21N           | Tp.mput.         Datrbuckn           Fondo         1110         PP         00-MAY           Area functional         1232012100         Progr.financ.           Cartro gestor         130004         Posfive           Doc.presup.         30000029         1                                                                          | este procedimiento es para cada<br>una de las partidas cargadas del<br>Pedido-Contrato                                                                                                    | DERM    |  |  |  |  |
| 4.19  | De maner inmediata, nos pedira un indicador de<br>impuestos,debera seleccionar <b>V0</b> o <b>VH</b> según corresponda                                                                                                    | ME21N           | V0=iva Incluido<br>VH= IVA del 16%                                                                                                    | <ul> <li>V0 no realiza calculo de IVA, por<br/>ello se solicita capturar el precio<br/>unitario, incluyendo el iva</li> <li>VH realiza el calculo de IVA, por ello<br/>se debe capturar el precio unitario<br/>sin incluir iva</li> </ul>                                                           | DERM    |  |  |  |  |
| 4.20  | Una vez capturada todas las lineas es necesario verificar el<br>pedido-contrato                                                                                                    | ME21N           | <ul> <li>Error, el sistema no puede<br/>procesar las acciones y no<br/>podra seguir hasta que se<br/>solventen</li> <li>dvertencia, el sistema avisa<br/>que se esta intentando realizar<br/>acciones que implican la<br/>revision de datos, sin embargo<br/>estas no son limitantes, ya que<br/>se puede grabar el pedido</li> </ul> | Este servicio nos muestra posibles<br>errores en la carga del pedido-<br>contrato,si estos existen, el pedido<br>no podra ser grabado<br>completamente hasta que no se<br>solventen los mismos,por otro lado si<br>en la revision no existen problemas<br>se puede proceder a grabar el<br>contarto | DERM    |  |  |  |  |
| 4.21  | Ya que ha sido verificado el Orden de Trabajo, es<br>necesario <b>grabar.</b>                                                                                                    | ME21N           |                                                                                                    | Grabar completamente<br>Si se requiere dejar pre grabado el<br>pedido-contral Retener ebe hacer<br>clic en<br>Recordando que esto significa que<br>No esta Grabado completamente,<br>por lo que es necesario buscarlo y<br>grabar completamente                                                     | DERM    |  |  |  |  |
| 4.22  | Una vez grabado es necesario liberarlo, para ello consulte<br>la guia <b>Liberacion de Pedido, Contrato y/o Orden de</b><br>Trabajo.                                                                                                    |                 |                                                                                                    |                                                                                                    |         |  |  |  |  |